## **TIPS & TRICKS**

- 1. Pri generiranju entitet (aktivnost Generate) 60 zahtev / uro ni isto kot 1 zahteva / minuto (v času 1 ure). V eni uri je že res zgenerirano enako število entitet, vendar so medprihodni časi, torej časi med prihodom ene in prihodom druge entitete različni.
- 2. Za medprihodne čase uporabljamo exponentno porazdelitev (EXP).
- 3. Pri podanih intenzivnostih prihajanja zahtev v obliki **X**+/-**Y** uporabite normalno porazdelitev (NOR).
- 4. Datoteka SPUser.pdf se ponavadi nahaja v direktoriju C:\Program Files\SIMPROCESS\SPSYSTEM.
- 5. Porazdelitve so zbrane v datoteki SPUser.pdf v dodatku APPENDIX D.
- 6. Atributi so zbrani v datoteki SPUser.pdf v dodatku APPENDIX F.
- 7. Funkcije (Methods) so zbrane v datoteki SPUser.pdf v APPENDIX F.
- 8. "Exprešni" so cAsE sENSITIVE (OUTPUT, MaxBatchSize, ...).
- 9. Sintaksa : poglavje 10, podpoglavje "Writing Expressions".
- 10. Random generator uporabljen v "exprešnih":
  - a : INTEGER; {deklariramo spremenljivko}
  - a := DrawIntegerSample ("UNI(0,10)");
- 11. Kljub temu da uporabljate normalno porazdelitev (funkcija NOR), vam Simprocess vedno zgenerira enako število entitet !? REŠITEV: Pri določanju parametrov porazdelitve spremenite tretji parameter (Stream), to je seme za generiranje naključnih vrednosti. Po defaultu je 1. KJE SE TO NASTAVI : Poleg okenca, kjer določate porazdelitev, kliknite na gumb s tremi pikami.
- 12. Standard report: bodite pozorni na vrednosti zapisane pod:
  - a. Entity : **Count** By State,
  - b. Entity : Cycle Time (in Hours) By State,

pod **a.** je enota število enitet, pod **b.** je enota ura! Časovno enoto lahko poljubno spremenite in sicer v osnovnem menuju: \ Report \ Define Global Statistics Collection \ Output Time Units.

## 13. Sklicevanje na atribute:

```
Entity.a := Entity.a + 1;
Entity.Type.a := Entity.Type.a + 1;
Model.a := Model.a + 1;
Resource.a := Resource.a + 1;
Activity.a := Activity.a + 1;
```